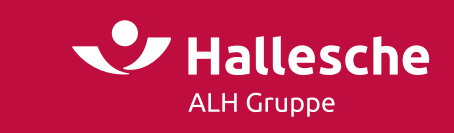

Marktvergleich / 29.01.2021

# **NEU: Hallesche.PKV**

## Aus alt mach neu

Über viele Jahre konnten Sie mit **HN:PKV** den passenden Hallesche-Tarif zu einem Mitbewerber-Tarif finden und vergleichen. Jetzt gibt es den Nachfolger namens **Hallesche.PKV**.

Hallesche.PKV ist eine Online-Anwendung und kann mit jedem Browser aufgerufen werden:

https://kv-markt.de/marktvergleich

QR-Code für mobile Endgeräte

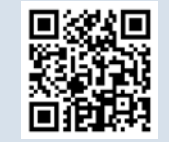

#### Einstieg

Wie schon bisher können Sie die Eckdaten wie Geburtsdatum, Geschlecht, Berufsgruppe und Voll- bzw. Zusatzversicherung auswählen. Der Versicherungsbeginn ist vor allem um den Jahreswechsel herum wichtig.

| Tarifauswahl                     |                |                                      |   |                              |   | Î. |
|----------------------------------|----------------|--------------------------------------|---|------------------------------|---|----|
| Mann, Arbeitnehmer, Vol          | llversicherung | , Beginn: 01.02.2021                 |   |                              |   | ^  |
| Geburtsdatum                     |                | Geschlecht<br>männlich               | * | Berufsgruppe<br>Arbeitnehmer | • |    |
| Versicherungbeginn<br>01.02.2021 | Ŧ              | Versicherungsart<br>Vollversicherung | * |                              |   |    |
| Hallesche                        | Ver            | sicherer X                           |   | +                            |   |    |

#### Sie möchten wissen, welcher Hallesche-Tarif mit einem Mitbewerber-Tarif vergleichbar ist?

• Klicken Sie auf den Reiter "Versicherer" und wählen Sie den gewünschten Mitbewerber aus.

X

| Hallesche           | Versicherer |  |
|---------------------|-------------|--|
| Auswahl Versicherer | <b>.</b>    |  |

• Wählen Sie die Tarife des Mitbewerbers durch Anklicken des Kästchens am Zeilenanfang.

|       | Hallesche          | Barmenia   | $\times$ | +                                                 |      |                  |              |
|-------|--------------------|------------|----------|---------------------------------------------------|------|------------------|--------------|
| Prima | a                  | ×          |          |                                                   |      |                  |              |
|       | Tarif              | Beschre    | eibun    | ,                                                 | Satz | Beitrag          | seit         |
|       | einsAprima (PRIM1) | ) Ambulant | t (Primä | rarzt), Mehrbett, 100% ZB, 75% ZE/KO, 300,-EUR SB |      | ⊞ <sub>392</sub> | 2,62 01.2021 |

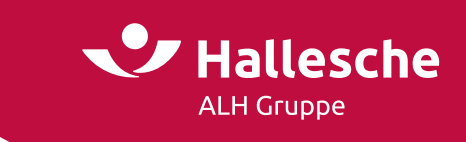

**Tipp:** Im Suchfeld können Sie z.B. nach Namensbestandteilen oder Leistungsteilen wie "Mehrbett" filtern, um schneller den gesuchten Tarif zu finden.

Außerdem können Sie mit einem Klick in die Spaltenüberschriften die Tarife bzw. Leistungskurztexte auch alphabetisch sortieren lassen.

• Anschließend klicken Sie auf "Vergleichbare Hallesche-Tarife":

|   | Q        |                      | Vergleichbare Ha                                                 |      | llesche-Tarife  |         |   |
|---|----------|----------------------|------------------------------------------------------------------|------|-----------------|---------|---|
|   | =        | Tarif                | Beschreibung                                                     | Satz | Beitrag         | seit    | • |
| ĺ |          | einsAexpert+ (EXP3+) | Ambulant, 1- oder 2-Bett, 100% ZB, 90% ZE/K0, 1.200,-EUR SB      |      | 534,40          | 01.2021 |   |
|   | <b>~</b> | einsAprima (PRIM1)   | Ambulant (Primärarzt), Mehrbett, 100% ZB, 75% ZE/KO, 300,-EUR SB |      | <b>⊞</b> 392,62 | 01.2021 |   |

• Sie können den angezeigten Vorschlag des vergleichbaren Versicherungsschutzes durch Anklicken ändern.

|   | Hallesche Ba  | menia X +                                                    |         |                     |         |
|---|---------------|--------------------------------------------------------------|---------|---------------------|---------|
| Q |               |                                                              |         |                     |         |
| = | Tarif         | Beschreibung                                                 | Satz    | Beitrag             | seit    |
|   | PRIMO.Bonus Z | Ambulant (Primärarzt), Mehrbett, 100% ZB, 75% ZE/KO, 360,-EU | R Bonus | ⊞ <sub>332,05</sub> | 01.2019 |
| ~ | PRIMO.SB 1 Z  | Ambulant (Primärarzt), Mehrbett, 100% ZB, 75% ZE/KO, 300,-EU | R SB    | ■ 311,83            | 01.2019 |

• Gleichzeitig mit dem Wechsel auf den Reiter "Hallesche" erscheinen oben Leistungsvergleich, Beitragsvergleich und Beitragsentwicklung:

| Tarifauswahl                     | Leistungs         | vergleich                  | Beitragsver               | rgleic   | h Beitragsentwicklung        |
|----------------------------------|-------------------|----------------------------|---------------------------|----------|------------------------------|
| Mann, geboren am 01              | .01.1990, Arbeitr | nehmer, Vollver            | sicherung, Beginn:        | : 01.02. | 2021                         |
| Geburtsdatum 01.01.1990          |                   | Geschlecht<br>männlich     |                           | •        | Berufsgruppe<br>Arbeitnehmer |
| Versicherungbeginn<br>01.02.2021 | Ŧ                 | Versicherung<br>Vollversic | <sup>sart</sup><br>herung | •        |                              |

• Auch die **GKV** kann als Mitbewerber ausgewählt werden. Hier wird jedoch kein vergleichbarer Hallesche-Tarif vorgeschlagen, sondern muss individuell gewählt werden.

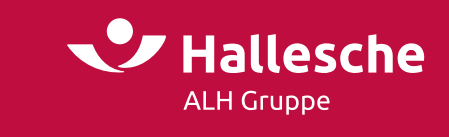

### Leistungsvergleich

• Leistungen der Hallesche, die besser als die Mitbewerberleistung sind, werden optisch hervorgehoben.

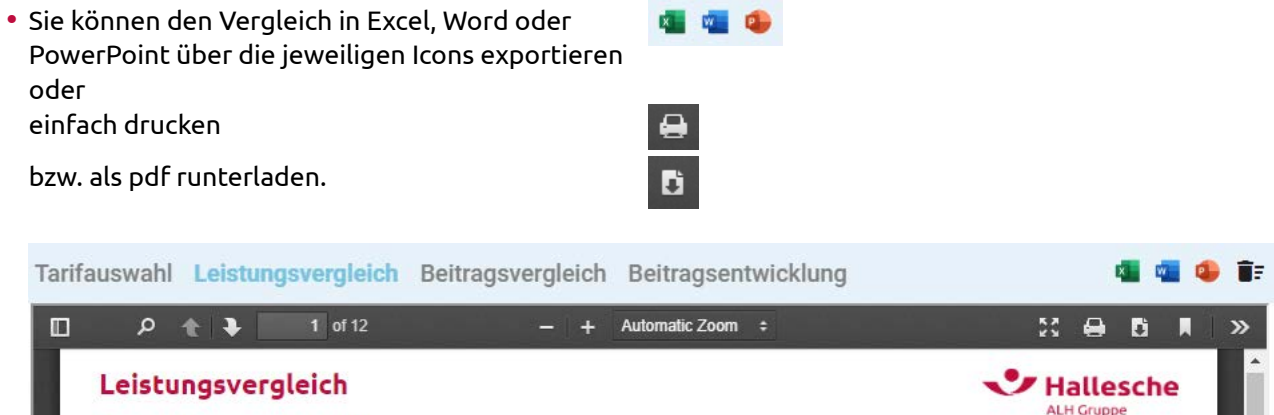

#### Beitragsvergleich und Beitragsentwicklung

01.01.1990

01.02.2021

Hallesche PRIMO.SB 1 Z

Auch diese Darstellungen können exportiert, runtergeladen oder gedruckt werden.

#### Auswahl zurücksetzen

Person geboren am: Versicherungsbeginn:

Ambulanta Labinaraa

- Mit Klick auf den Mülleimer rechts oben werden alle Angaben wieder gelöscht. Diese Möglichkeit haben Sie auf jeder Seite.
- Auf der Seite "Tarifauswahl" können Sie mit Klick auf das Minus die Tarifauswahl zurücksetzen; die Personendaten bleiben erhalten.

| Q | -             |
|---|---------------|
| Θ | Tarif         |
| ~ | PRIMO.Bonus Z |
|   | PRIMO.SB 1 Z  |
|   | PRIMO.SB 2 Z  |

Aprima (PRIM1)

#### Beiträge

Mit einem Klick auf das Tabellensymbol können Sie sich die Beitragstabellen anzeigen lassen und wie oben beschrieben exportieren.

#### Wie viele Versicherer können Sie vergleichen?

 Sie können 3 Versicherer miteinander vergleichen, indem Sie über das "+" einen weiteren Versicherer hinzufügen.

| Hallesche | Allianz 🗙 | ÷                      |
|-----------|-----------|------------------------|
|           |           | Veraicherer hinzufügen |

Beitrag

332,05

 Als weiterer Versicherer kann auch die Hallesche gewählt werden, so dass z.B. auch Hallesche-Tarife miteinander verglichen werden können.

| Leistungsver                               | gleich                                                                            |                                   | Halle                             | esche |
|--------------------------------------------|-----------------------------------------------------------------------------------|-----------------------------------|-----------------------------------|-------|
| Person geboren am:<br>Versicherungsbeginn: | 01.01.1990<br>01.02.2021                                                          |                                   |                                   |       |
|                                            | Hallesche                                                                         | Hallesche                         | Hallesche                         |       |
|                                            | PRIMO.Bonus Z plus                                                                | KS.Bonus                          | NK.Bonus                          |       |
| Ambulante Leistungen                       |                                                                                   |                                   |                                   |       |
| Gebührenordnung für                        | Bis zu den Höchstsätzen der GOÄ, d.h.:<br>- his zum 3.5-Fachen Satz für ärztliche | Auch über die Höchstsätze der GOÄ | Auch über die Höchstsätze der GOÄ |       |

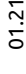

3/4

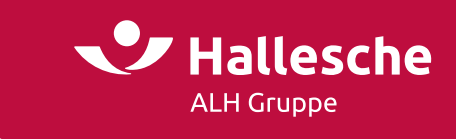

## **Mobiles Arbeiten**

- Sie können Hallesche.PKV auch mit dem Smartphone oder Tablet verwenden. Die Ansichten passen sich der Bildschirmgröße an.
- Mit Klick auf 🔨 bzw. 💟 können Sie die Daten zur Person ein- bzw. ausklappen.

| kt.de                       | S            | AА                           | 🔒 kv-mar                                                       | kt.de                                                                                                   | Ċ                                                                                                    |
|-----------------------------|--------------|------------------------------|----------------------------------------------------------------|----------------------------------------------------------------------------------------------------|----------------------------------------------------------------------------------------------------|
| HALLESCHE                   |              |                              |                                                                |                                                                                                    | 0                                                                                                    |
| Prisate Krankenversicherung |              |                              |                                                                | HALLESCH                                                                                                | 1E                                                                                                    |
|                             | ŧ.           |                              |                                                                |                                                                                                    | ŧ,                                                                                                    |
| ing, Beginn:                | $\bigcirc$   | Mann, Arbeitne<br>01.02.2021 | ehmer, Vollversicheru                                          | ung, Beginn:                                                                                            | C                                                                                                    |
|                             | Ē            | Hallesche                    | Versicherer                                                    | $\times$                                                                                                | +                                                                                                    |
|                             | *            |                              |                                                                |                                                                                                    |                                                                                                    |
|                             | *            |                              |                                                                |                                                                                                    |                                                                                                    |
|                             | •            |                              |                                                                |                                                                                                    |                                                                                                    |
|                             | *            |                              |                                                                |                                                                                                    |                                                                                                    |
|                             | ing, Beginn: | ing, Beginn:                 | Ing, Beginn:<br>Mann, Arbeitne<br>01.02.2021<br>Hallesche<br>T | Ing, Beginn:<br>Mann, Arbeitnehmer, Vollversicher<br>O1.02.2021<br>Hallesche Versicherer<br>Versicherer | Ing, Beginn:<br>Mann, Arbeitnehmer, Vollversicherung, Beginn:<br>01.02.2021<br>Hallesche Versicherer X |

• Mit Klick auf klappen die Reiter

Leistungsvergleich

Beitragsvergleich

Beitragsentwicklung auf.

**Ein allgemeiner Hinweis** für alle Webanwendungen: Sollte die Seite mal hängen bleiben, hilft meistens ein erneutes Laden der Seite mit einem Klick auf <sup>C</sup>.

Bei Fragen oder Anregungen wenden Sie sich bitte an direktion.pw@hallesche.de Betreff: Hallesche.PKV